## Dove trovare il bando di gara "Gara allestimento stand Emilia-Romagna a TTG Incontri 2017"

Se non trovate la gara nel vostro cruscotto, nonostante siate già regolarmente iscritti alla categoria 'Servizi per eventi (EVENTI2010 - Servizi per eventi e per la comunicazione)', qui di seguito ecco la procedura per poterla visualizzare e dunque partecipare:

Innazitutto accedete con il vostro profilo personale e qundi alla voce 'Cruscotto'

1) Cliccate sul menù di sinistra sulla voce 'BANDI DEL MERCATO ELETTRONICO'

- 2) Cliccate sul suo sottomenù 'RdO aperte'
- 3) In fondo, alla voce 'Numero', inserite il codice negoziazione: 1622139
- 4) Clicca su 'VAI' per avviare la ricerca

Una volta effettuati questi passaggi nella parte centrale dello schermo vi apparirà l'RdO in questione. Per poter partecipare basterà cliccare sulla voce **'Partecipa all'iniziativa'.** 

## Dove trovare il bando di gara "Gara allestimento stand Emilia-Romagna a TTG Incontri 2017"

|                                                                |                                               |                                                                                 | Consulta l'Area pe                                                                      | ersonale, guarda il                                    | catalogo, effett<br>TUTTO CIÒ CHI             | ua i tuoi ordini.<br>E CERCHI È QUII           | 30                                 |                |
|----------------------------------------------------------------|-----------------------------------------------|---------------------------------------------------------------------------------|-----------------------------------------------------------------------------------------|--------------------------------------------------------|-----------------------------------------------|------------------------------------------------|------------------------------------|----------------|
| :: PROGRAMMA :: AREA PERSONALE                                 |                                               |                                                                                 |                                                                                         |                                                        | cerca                                         | dove Se                                        | ezioni informative e catalo        | ogo ᅌ avvia    |
| Che strumento vuoi usare?   Che cosa vuoi vendere?   CRUSCOTTO | T                                             |                                                                                 |                                                                                         |                                                        |                                               |                                                | Scarica elenco pr                  | rodotti 🐸      |
| TUTTI I BANDI                                                  | RdO ape<br>L'elenco sottos<br>l'inserimento d | e <b>rte</b><br>stante presenta le RdO del M<br>ell'offerta a qualunque concorr | lercato Elettronico per le quali l'Ammini<br>ente che consegua le necessarie abilitazio | strazione committente ha<br>ni (al Bando oggetto della | a scelto di non invit<br>RdO) entro i termini | are un numero limit<br>di presentazione dell'i | ato di fornitori e per<br>offerta. | tanto consente |
| BANDI CONVENZIONE                                              | Le RdO con inv                                | ito selettivo sono invece dispo                                                 | nibili nel cruscotto privato di ciascuna imp                                            | resa invitata.                                         |                                               |                                                |                                    |                |
| BANDI DEL MERCATO ELETTRONICO                                  | Numero                                        | Ente Committente                                                                | Categoria                                                                               | Pubblicazione                                          | <u>Scadenza</u>                               | Valore                                         | Partecipa all'ir                   | niziativa      |
| RdO aperte                                                     | <u>1622139</u>                                | APT SERVIZI SRL                                                                 | Beni e servizi per le persone                                                           | 26/06/2017                                             | 19/07/2017                                    | 130000,00 €                                    | <b>_</b> 0                         |                |
| BANDI ACCORDI QUADRO                                           | Prima / Precedente   1   Successiva / Ultima  |                                                                                 |                                                                                         |                                                        |                                               |                                                |                                    |                |
| BANDI SISTEMA DINAMICO                                         |                                               |                                                                                 |                                                                                         |                                                        | 5                                             |                                                |                                    |                |
| BANDI RISERVATI                                                | CERCA PA                                      | D                                                                               |                                                                                         |                                                        | CERCA IMPRE                                   | SA 🚺                                           |                                    |                |
| REŚTRINGI I RISULTATI PER:                                     |                                               |                                                                                 |                                                                                         |                                                        |                                               |                                                |                                    |                |